## 三、校外移动端访问知网数据库方法

1、在苹果手机 Appstore 或者安卓手机应用商城中下载"全球学术快报" app

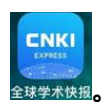

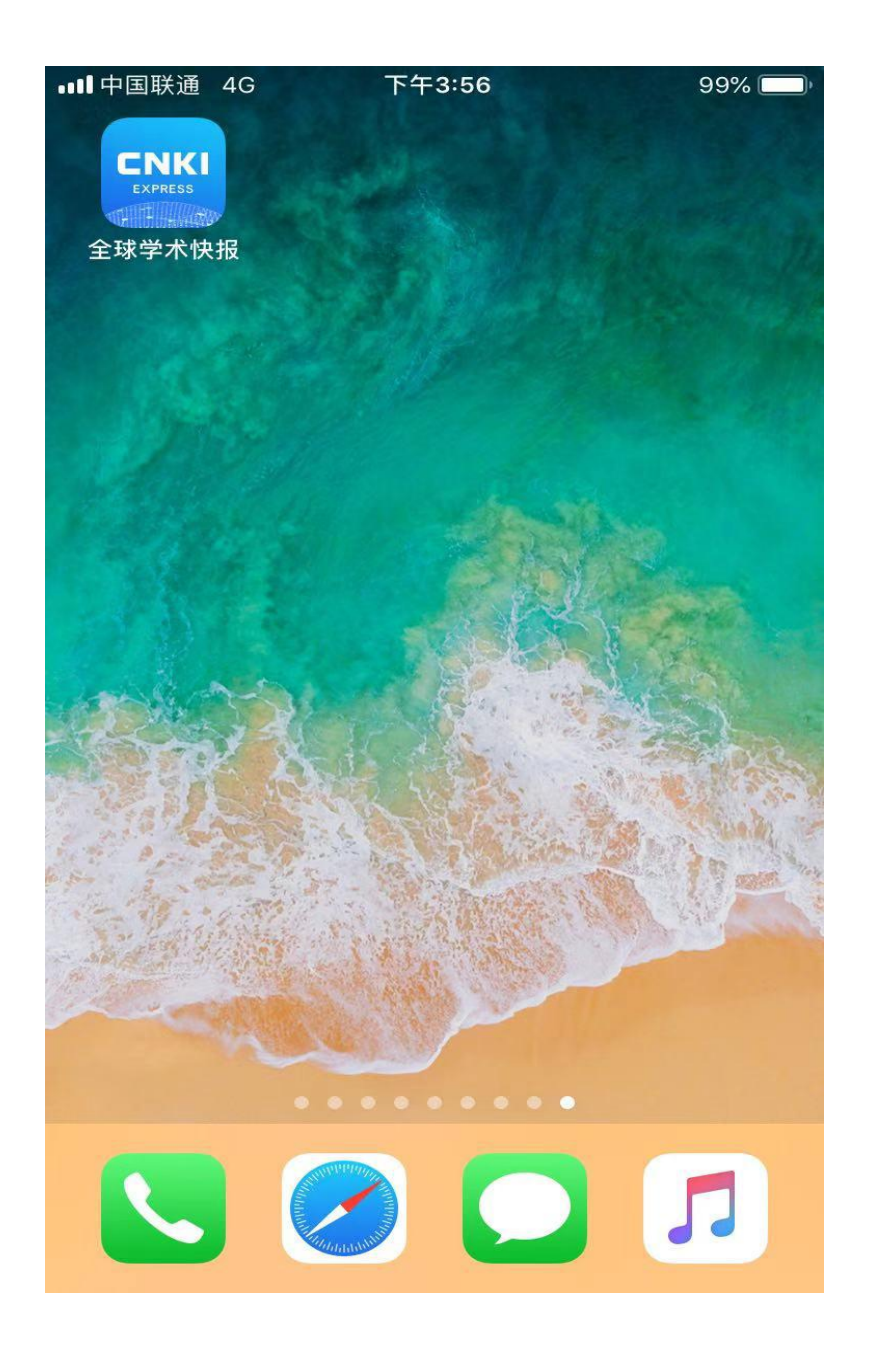

## 2、点击图标进入"全球学术快报" app 首页。

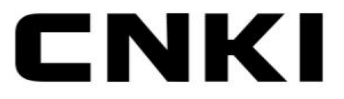

22

EXPRESS

金 学术热点速递

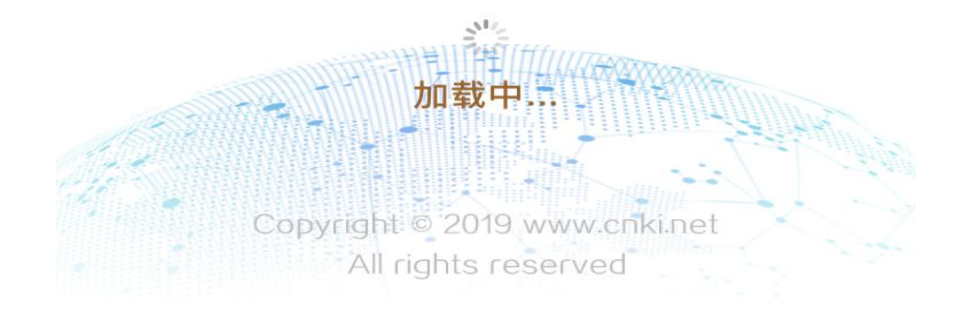

3、点击首页右下角"我的"图标,在新打开的页面中点击"点击登陆"图标, 进入个人信息页面。

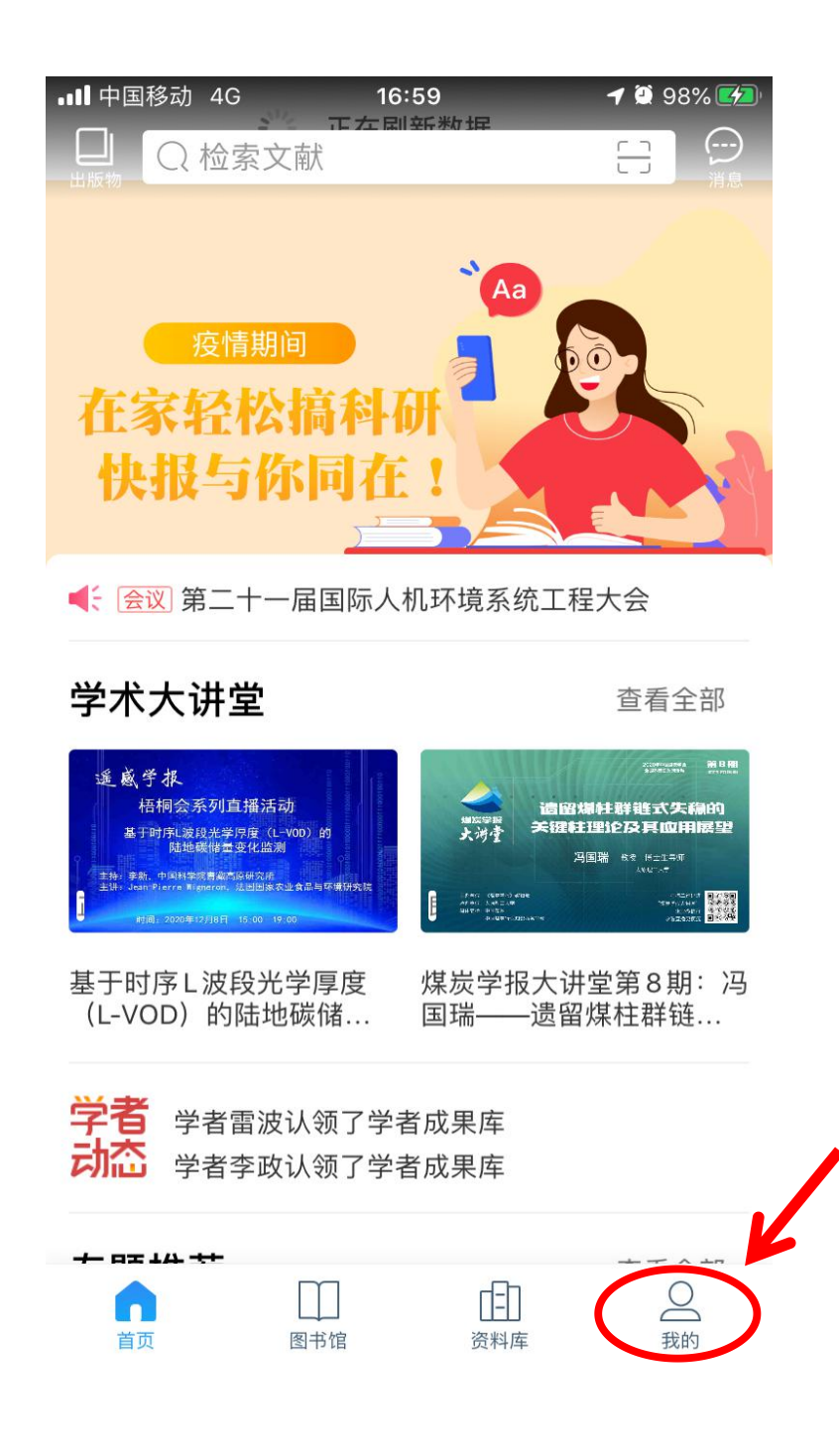

4、点击"点击登陆"图标,进入"登陆"页面,选择登陆方式。

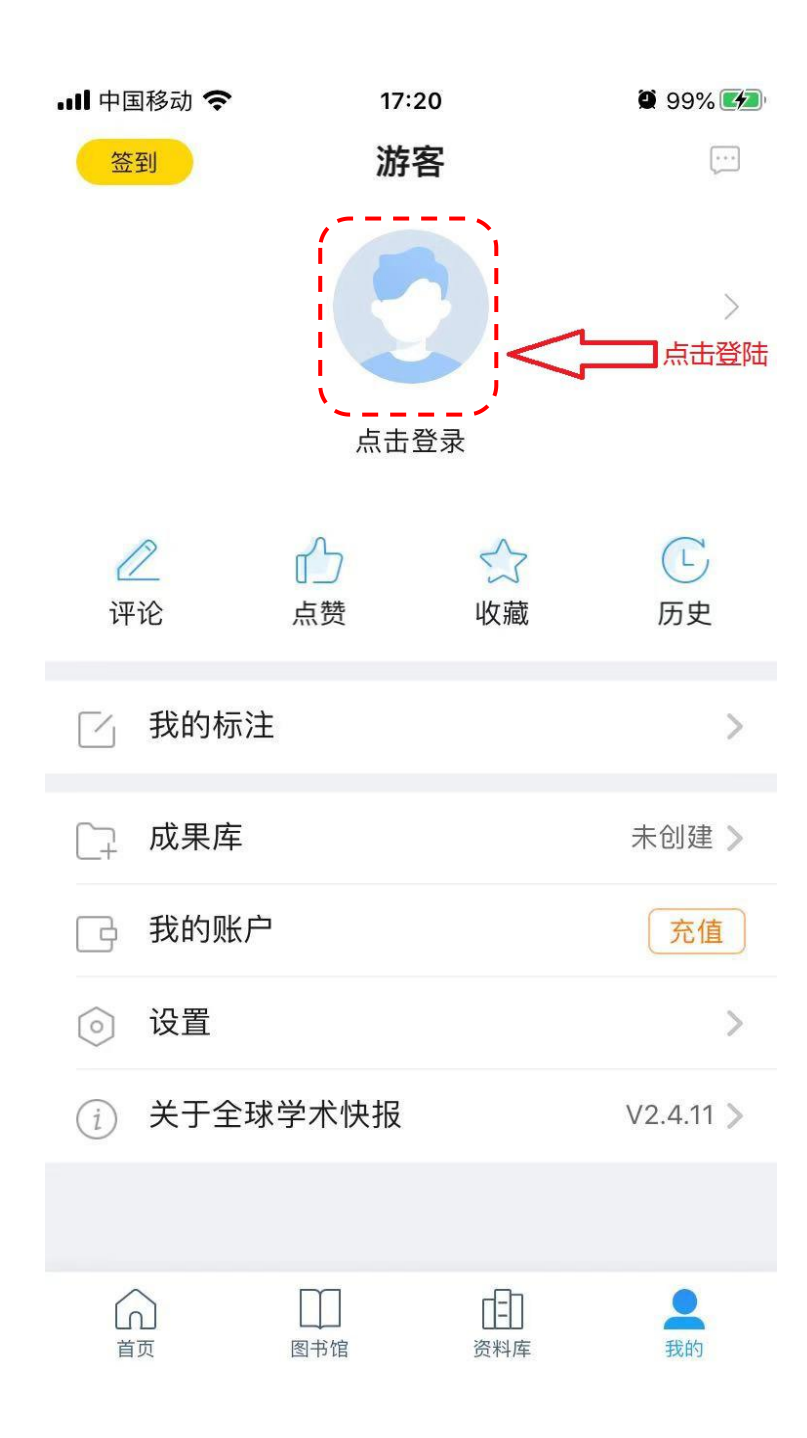

5、选择"注册账号"或者直接通过"QQ"、"微信"、"微博"账号登陆(下面 我们以微信登陆方式为例介绍,点击上图中微信小图标)。

| 메 中国联通 🗢 | 下午12:15 | 100% 🔲  |
|----------|---------|---------|
| <        | 登录      |         |
|          |         |         |
| 请选择区域:   |         |         |
| 中国       |         |         |
| 用户名或手机   | 5       |         |
| 密码       |         |         |
|          | 登录      |         |
| 注册账号     |         | 忘记账号/密码 |
|          |         |         |
|          | —其他登录方式 |         |
| 0        |         | 6       |

6、点击上图中"立即关联",打开"机构关联"页面。

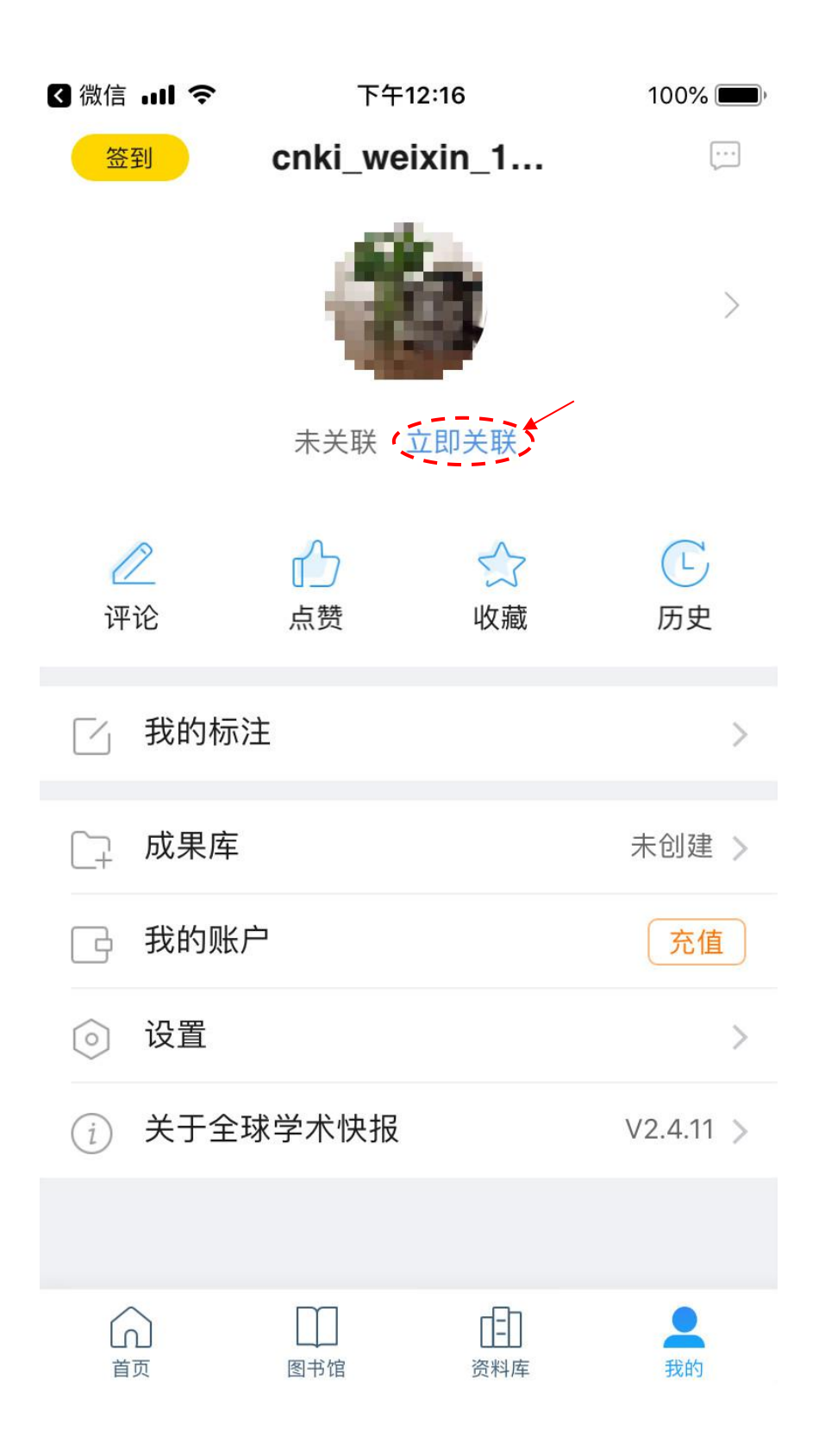

7、在校园内点击"位置关联",然后点击"立即关联",

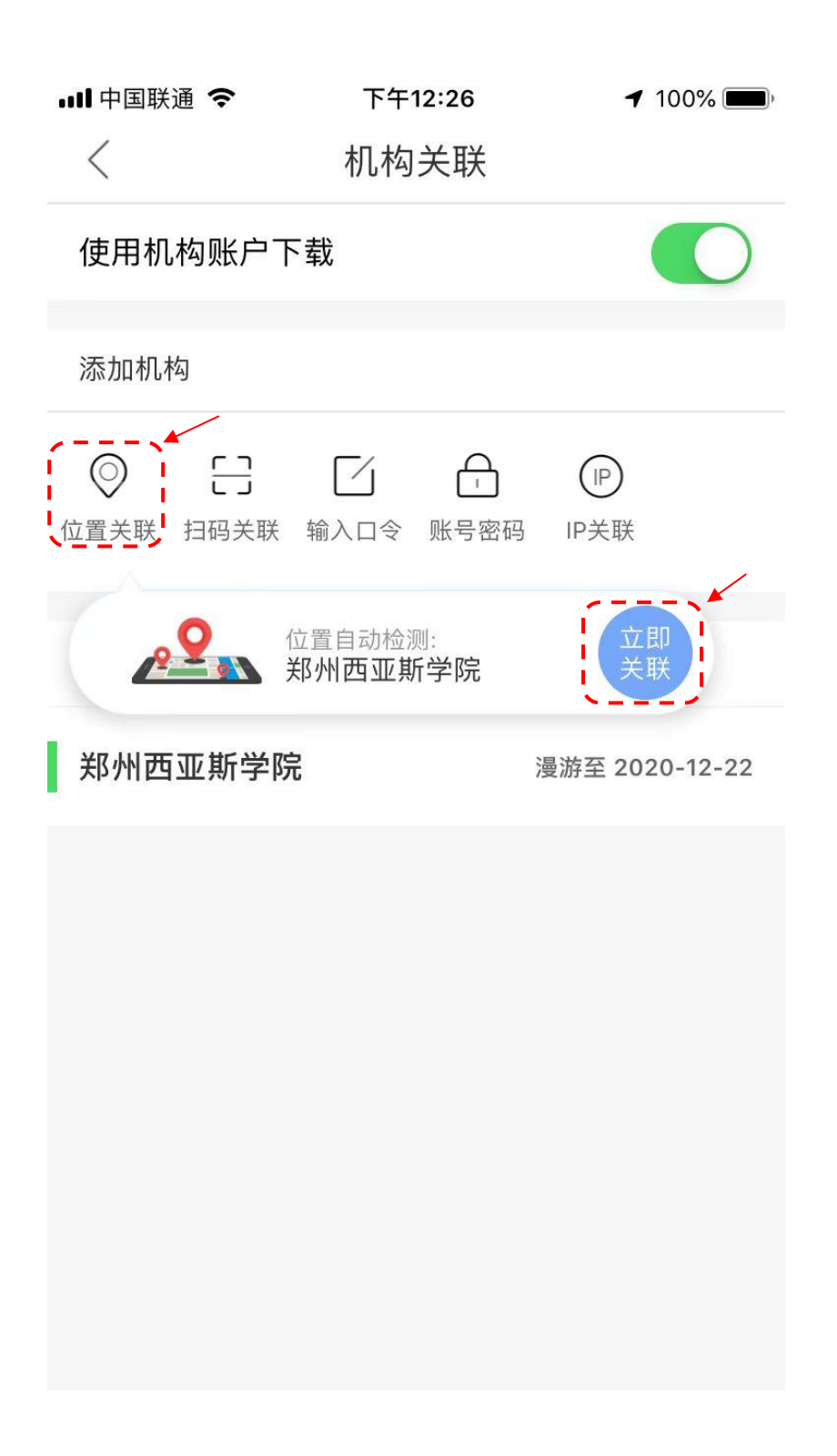

或者链接校园网的情况下,点击 "IP 关联",然后点击"立即关联"。

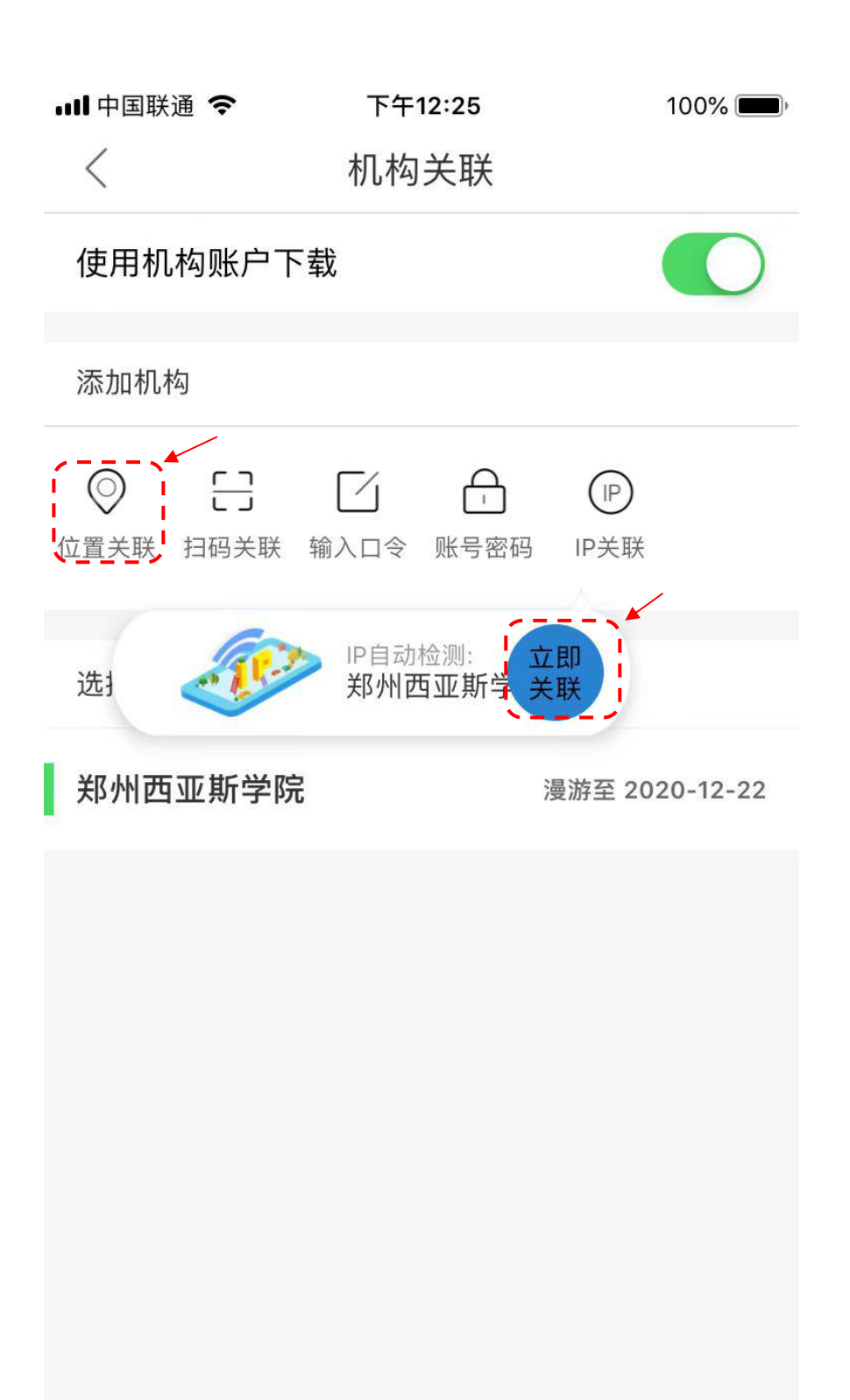

8、关联操作成功之后,点击返回键回到"我的"页面,然后点击"首页",在首页上方的检索框中输入想要检索的关键词就可以开始检索、浏览和下载您想要的文献了。

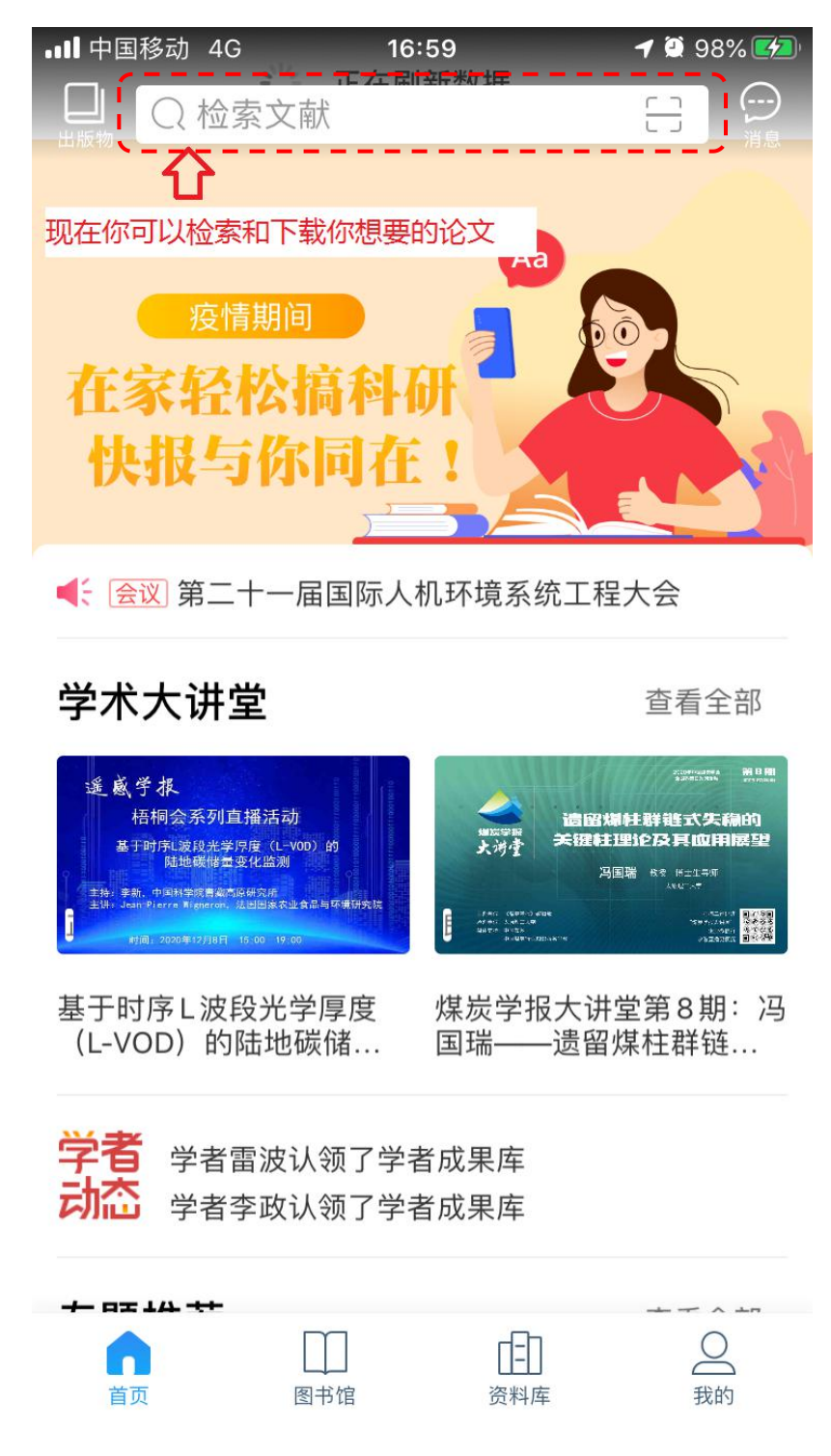